Walkthrough Guide: How to give authorized sub-users access to loan accounts in Business Online Banking.

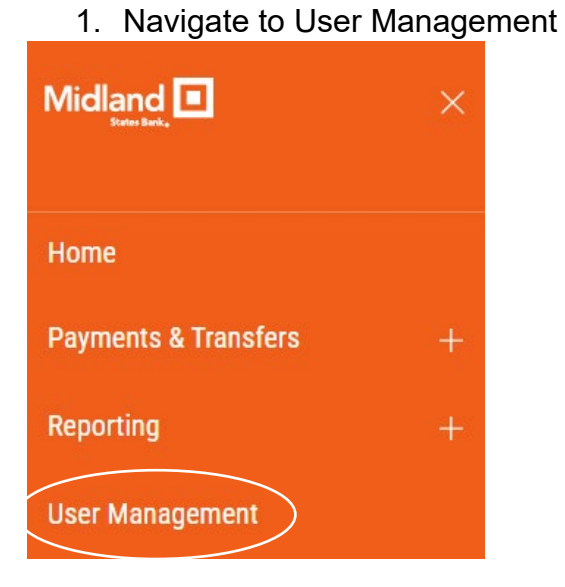

2. Locate the User and click Modify

| = | User Mana              | User Management |  |  |  |  |  |
|---|------------------------|-----------------|--|--|--|--|--|
|   | ⊕ Add New User         |                 |  |  |  |  |  |
|   | ALL USERS $\checkmark$ |                 |  |  |  |  |  |
|   | ACTIONS                | LOGIN STATUS    |  |  |  |  |  |
|   |                        | Unlocked        |  |  |  |  |  |
|   | View                   | Unlocked        |  |  |  |  |  |
|   | Modify                 | Unlocked        |  |  |  |  |  |

## 3. Click Next

| Burt Banker                                                                                                    | 855-696-4352               |                                      |
|----------------------------------------------------------------------------------------------------|----------------------------|--------------------------------------|
| 11/40<br>CONTACT NAME                                                                                                    |                            | 12/2                                 |
| John D. Customer                                                                                                    |                            |                                      |
| 16/40<br>DIRECTCONNECT ID                                                                                                    | > Add Contact Fields       |                                      |
| msbtestbbanker                                                                                                    | USER SETTINGS              |                                      |
| PASSWORD                                                                                                    | ENABLE DATE<br>01/29/2024  |                                      |
| PASSWORD                                                                                                    |                            |                                      |
| *****                                                                                                    | USER TYPE                  |                                      |
| REPEAT NEW PASSWORD                                                                                                    | User<br>VIP TOKEN SETTINGS | ~                                    |
| <ul> <li>Passwords are case sensitive and must contain at east one of each of the following: upper case letter, ower case letter, number, special character.</li> <li>Password cannot contain Customer ID.</li> <li>Password must be between 8 and 24 characters.</li> </ul> | TOKEN SERIAL NUMBER        | Modify<br>asked to activate the toke |

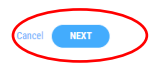

- 4. Click Account Level Permissions, then click Select Accounts
- 5. Click the Transfers box next to each loan that the User needs to pay.

Note: The field will default the Transfer Ability to "Transfer To"

| ] | BBANKER   BURT BANKER<br>Edit                                                  |                                   |                      |                               |                  | Entitlements            | Limits                         | Summary               |
|---|--------------------------------------------------------------------------------|-----------------------------------|----------------------|-------------------------------|------------------|-------------------------|--------------------------------|-----------------------|
|   | Assign Services  Unselect All  Core Services                                   | ACCOUNT LEVEL PERMISSION          | <u>is</u> statements |                               |                  |                         |                                |                       |
|   | Unselect All     Bank Account Info Reporting                                   | Apply selection to O All Accounts | Select Accounts      |                               |                  |                         |                                |                       |
|   | <ul> <li>Loan Account Info Reporting management</li> <li>Statements</li> </ul> | ACCOUNTS<br>Search                | ACCOUNT TYPE         | PERMISSIONS NAME<br>TRANSFERS | TRANSFER ABILITY | MOBILE CHECK<br>DEPOSIT | BANK ACCOUNT<br>INFO REPORTING | LOANS                 |
|   | <ul> <li>✓ Transfers m</li> <li>✓ Input</li> <li>✓ Approval</li> </ul>         | Business Loan                     | ILLOC                |                               | Select v         |                         | •                              | 2                     |
|   | <ul> <li>✓ Stop Payments <sup>±</sup></li> <li>✓ Input</li> </ul>              | Operating                         | DDA                  |                               | From/ V          |                         |                                |                       |
|   | View Only                                                                      | Payroll                           | DDA                  |                               | From/ V          |                         |                                | •                     |
|   |                                                                                | VIEW 1-3 OF 3                     |                      |                               |                  |                         | DISPLAY 3                      | <ul><li>✓ 1</li></ul> |
|   |                                                                                |                                   |                      |                               |                  |                         | Cancel BACK                    | NEXT                  |

6. Click Next

7. Verify the Transfer Limits are correct

Note: This will impact all accounts with transfer abilities

| BBANKER   BURT BANKER       Entitlements         EDIT       Entitlements         Assign Limits       Image: Compare the second second sec |            |
|----------------------------------------------------------------------------------------------------|------------|
| Assign Limits Transfer Limits Account Entreviday Entreviday Entrevidant S 9999,999,999,999 S 99,999,999,999 999 Overall Combined Limits S 999,999,999,999,999 S 99,999,999,999 999                                                                                                    | O<br>Summa |
| Overall Combined Limits         \$         999,999,999,999         \$         999,999,999,999         999                                                                                                    |            |
| макшин жолообоологоодо макшин жолообоо макшин жолообоо такий кактараата кактараата кактараата кактараата кактар                                                                                                    |            |

## 8. Click Next

- DISPLAY 3 🗸 1 VIEW 1-3 OF 3 Statements ACCOUNTS STATEMENT NAME ONLINE NOTICE ONLINE STATEMENT Business Loan - 1234500067938  $\oslash$  $\oslash$ Operating - 67946  $\oslash$  $\oslash$ Ø Payroll - 67938  $\oslash$ DISPLAY 3 🗸 1 VIEW 1-3 OF 3 Go to Entitlements LIMITS Transfer Limits Account Entry/Transaction Entry/Day Max # Per Day Overall Combined Limits 99,999,999.99 999,999,999,999,999.99 999 Go to Limits
- 9. Review the User's permissions, then click Save.

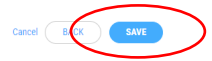